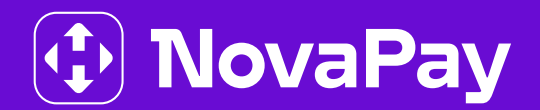

# БІЗНЕС-КАБІНЕТ NOVAPAY

ІМПОРТ / ЕКСПОРТ Модуль «Зарплатні проєкти»

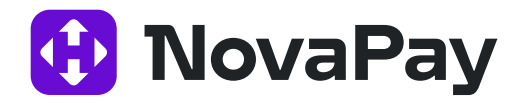

# **3MICT**

| 1 Експорт/імпорт зарплатних відомостей                             | 3  |
|--------------------------------------------------------------------|----|
| 1.1 Експорт зарплатних відомостей                                  | 3  |
| 1.2 Простий імпорт зарплатних відомостей                           | 3  |
| 1.2.1 Короткий формат файлу імпорту за стандартним налаштуванням   | 4  |
| 2 Експорт/Імпорт довідника співробітників                          | 5  |
| 2.1 Експорт довідника співробітників                               | 5  |
| 2.2 Імпорт довідника співробітників                                | 5  |
| 2.2.1 Вибір файлу для імпорту співробітників (перший крок імпорту) | 6  |
| 2.2.2 Зіставлення полів (другий крок імпорту)                      | 8  |
| 2.2.3 Вибір записів для імпорту (третій крок імпорту)              | 9  |
| 2.2.4 Підсумкова сторінка імпорту                                  | 10 |
| 2.2.5 Шаблони імпорту співробітників                               | 10 |

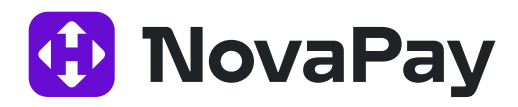

### 1. Експорт / імпорт зарплатних відомостей

#### 1.1 Експорт зарплатних відомостей

У бізнес-кабінеті NovaPay ви можете експортувати зарплатні відомості у файли форматів dbf, xlsx та csv.

Примітка: Додаткові налаштування експорту можна знайти на сторінці **Система →** Налаштування → вкладка «Експорт». Кожен формат експорту має свій набір параметрів.

Експортувати зарплатні відомості можна через меню **Зарплатні проєкти → Історія** відомостей.

Оберіть необхідні записи, поставивши біля них прапорці, і натисніть кнопку <**Експорт**> (біла) – у файл будуть експортовані всі обрані записи.

Або ж скористайтеся стандартним фільтром у верхній частині сторінки, щоб вибрати необхідні записи, і натисніть кнопку <**Експорт**> (синя) – у файл будуть експортовані всі записи з поточної вибірки історії відомостей (за вказаний період, за вказаними рахунками тощо).

В обох випадках після натискання кнопки <**Експорт**> з'явиться меню, де ви зможете обрати формат файлу для експорту: dbf, xlsx чи csv (файл завантажиться через браузер).

#### 1.2 Простий імпорт зарплатних відомостей

Переглянути список зарплатних відомостей можна кількома способами:

#### 1. Спосіб

Із будь-якого місця на сайті – оберіть розділ меню **Зарплатні проєкти → Створити зарплатну відомість.** 

#### 2. Спосіб

Із розділу меню **Зарплатні проєкти → Довідник співробітників** – виділіть співробітників і натисніть кнопку <**Створити відомість**>.

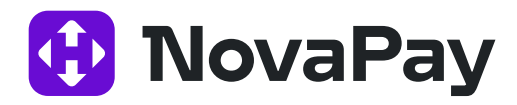

#### 3. Спосіб

Із розділу меню **Зарплатні проєкти → Історія відомостей** – натисніть кнопку <**Створити**>.

Для простого імпорту – на сторінці «Створити зарплатну відомість» у блоці «Співробітники» натисніть кнопку <Імпорт>. Імпортувати можна у форматах xls / xlsx, dbf, csv.

Рекомендований формат – xlsx. Якщо натиснути кнопку « 🛃 Завантажити приклад файлу імпорту», завантажиться порожній (або з одним записом, якщо деякі співробітники були додані вручну) приклад короткого файлу імпорту у форматі xlsx.

| Назва поля | Альтернативна<br>назва поля | Тип           | Опис                            | Обов'язкове поле |
|------------|-----------------------------|---------------|---------------------------------|------------------|
| SBK_NAME   | ENTRY_NAME                  | CHARACTER 100 | Ім'я співробітника              | +                |
| SBK_INN    | ENTRY_INN                   | CHARACTER 10  | Унікальний податковий<br>номер  | +                |
| SBK_SUM    | ENTRY_SUM                   | NUMERIC 10 2  | Сума для зарахування            | +                |
| SBK_IBAN   | ENTRY_IBAN                  | CHARACTER 32  | Номер рахунку в форматі<br>IBAN | +                |

Таблиця 1. Опис формату файлу простого імпорту зарплатної відомості

#### 1.2.1 Короткий формат файлу імпорту за стандартним налаштуванням

У таблиці 2 ви знайдете мінімальний набір полів, необхідних для імпорту зарплатної відомості. Інші обов'язкові поля заповнюються вручну в налаштуваннях імпорту (другий крок імпорту зарплатної відомості).

Таблиця 2. Опис короткого формату файлу імпорту зарплатних відомостей

| Назва поля | Альтернативна<br>назва поля | Тип           | Опис                            |
|------------|-----------------------------|---------------|---------------------------------|
| SBK_NAME   | ENTRY_NAME                  | CHARACTER 100 | Ім'я співробітника              |
| SBK_INN    | ENTRY_INN                   | CHARACTER 10  | Унікальний податковий<br>номер  |
| SBK_SUM    | ENTRY_SUM                   | NUMERIC 10 2  | Сума для зарахування            |
| SBK_IBAN   | ENTRY_IBAN                  | CHARACTER 32  | Номер рахунку в форматі<br>IBAN |

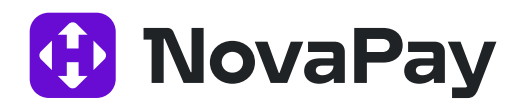

## 2. Експорт/Імпорт довідника співробітників

#### 2.1 Експорт довідника співробітників

У бізнес-кабінеті NovaPay ви можете експортувати довідник співробітників у файл формату dbf, xlsx чи csv.

Примітка: Додаткові налаштування експорту ви знайдете на сторінці **Система →** Налаштування → вкладка «Експорт». Налаштування форматів експорту згруповані в блоці «Параметри експорту» (кожен формат має свій набір параметрів).

Експортувати довідник співробітників можна через меню **Зарплатні проєкти → Довідник співробітників.** 

Поставте прапорці біля записів, які потрібно експортувати, і натисніть кнопку <**Експорт**> (біла) – всі обрані записи будуть експортовані у файл.

Також ви можете скористатися фільтром, розташованим у верхній частині сторінки: оберіть необхідні параметрий натисніть кнопку <**Експорт**> (синя) – всі обрані записи експортуються у файл.

В обох випадках кнопка <**Експорт**> відкриває меню, де ви зможете обрати формат файлу для експорту: dbf, xlsx чи csv (файл завантажиться через браузер).

Примітка: Якщоу фільтрі на сторінці списку співробітників вказані підприємство і договір, при експорті в файл додаються такі поля:

- · TreatyCode номер договору;
- · LinkStatusName зв'язок співробітника з договором (Активний / Вилучений);
- Account рахунок;
- · IBAN

#### 2.2 Імпорт довідника співробітників

Бізнес-кабінет NovaPay дозволяє імпортувати довідник співробітників із зовнішнього файлу у форматі **dbf**, **xlsx** чи **сsv**.

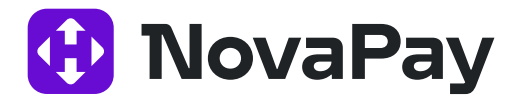

Сторінка імпорту списку співробітників доступна через розділ меню **Зарплатні проєкти → Довідник співробітників** – кнопка <**Імпорт**> на панелі дій.

| ловна > Зарплатні проек | ти > Імпорт співробітників        |      |                          |          |
|-------------------------|-----------------------------------|------|--------------------------|----------|
| Імпорт співробітників   | : Вибір файлу                     |      |                          |          |
| ВИБІР ФАЙЛУ Н           | алаштування імпорту               | В    | ибір записів для імпорту | Підсумки |
| Формат файлу:           | Універсальний (dbf, xls/xlsx, csv | () 🔻 | ]                        |          |
| Шаблон імпорту:         |                                   | ٠    | Всі шаблони              |          |
|                         | Файл не обрано                    |      |                          |          |
| Файл для імпорту:       | ОБЕРІТЬ ФАЙЛ                      |      |                          |          |

Рис. 1 Сторінка «Зарплатні проєкти > Імпорт співробітників > Вибір файлу»

Таблиця 3. Опис сторінки «Зарплатні проєкти > Імпорт співробітників > Вибір файлу»

| Назва<br>елемента | Тип             | Опис / Дія                                                             | Контроль введення                                                 | Оброблення<br>помилок |
|-------------------|-----------------|------------------------------------------------------------------------|-------------------------------------------------------------------|-----------------------|
| Формат<br>файлу   | Вибір зі списку | За замовчуванням<br>можливі формати<br>файлів: xls / xlsx, csv,<br>dbf |                                                                   |                       |
| Шаблон<br>імпорту | Вибір зі списку | Вибір шаблону для<br>імпорту                                           | Допускається<br>значення «Без<br>шаблону» (імпорт<br>без шаблону) |                       |

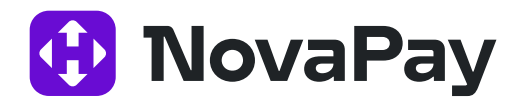

|             |                                |                                                                                                    | -                    |                  |
|-------------|--------------------------------|----------------------------------------------------------------------------------------------------|----------------------|------------------|
| Усі шаблони | посилання                      | Перехід на сторінку<br>«Зарплатні проєкти<br>> Шаблони<br>імпорту», що<br>відображає перелік<br>збережених<br>шаблонів імпорту.<br>Детальніше див. п.<br>«Шаблони імпорту<br>» (с.)                                                                                                    |                      |                  |
| Файл для    | Кнопка <Оберіть                | Завантаження файлу                                                                                                    | Не допускається      | Повідомлення про |
| імпорту     | файл>, що                      | для подальшого                                                                                                    | пусте значення.      | необхідність     |
|             | відкриває вікно                | імпорту                                                                                                    | Вибір обмежується    | вибору файлу або |
|             | завантаження                   | and a constant and an entry of a constant and a constant and a constant an | на етапі вибору      | про              |
|             | файлу                          |                                                                                                    | файлу (файли         | неправильний     |
|             | - 1945 - 1945<br>- 1945 - 1945 |                                                                                                    | недоступного         | формат файлу     |
|             |                                |                                                                                                    | формату не           |                  |
|             |                                |                                                                                                    | відображаються).     |                  |
|             |                                |                                                                                                    | Доступні формати:    |                  |
|             |                                |                                                                                                    | xls / xlsx, csv, dbf |                  |
| Завантажити | Кнопка                         | Завантаження і                                                                                                    |                      |                  |
|             |                                | попередня                                                                                                    |                      |                  |
|             |                                | перевірка файлу.                                                                                                    |                      |                  |
|             |                                | Якщо помилок                                                                                                    |                      |                  |
|             |                                | немає, відбувається                                                                                                    |                      |                  |
|             |                                | перехід на                                                                                                    |                      |                  |
|             |                                | наступний крок                                                                                                    |                      |                  |
|             |                                | імпорту                                                                                                    |                      |                  |

Натисніть кнопку <**Виберіть файл**> і вкажіть шлях до файлу, який треба імпортувати. Обрати можна файли у форматах: xls / xlsx, csv, dbf.

На сторінці відобразиться ім'я обраного файлу. Натисніть кнопку <Завантажити>. Якщо під час завантаження немає помилок, переходимо до наступного кроку імпорту – зіставлення полів.

Примітка: Якщо імпорт був за шаблоном і не було помилок, налаштування зіставлення полів не потрібне, цей крок буде пропущений автоматично.

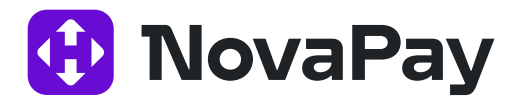

### 2.2.2 Зіставлення полів (другий крок імпорту)

| Шаблон полів: [<br>По<br>СДІ<br>Ім'я<br>Прі:<br>ЄДІ<br>І | ▼<br>ля системи:<br>РПОУ/ПН*<br>вищя*<br>РПОУ підлриємства* |                                                                                      |  |  |  |
|----------------------------------------------------------|-------------------------------------------------------------|--------------------------------------------------------------------------------------|--|--|--|
| ⊓с<br>СД<br>№'я<br>Пріз<br>ЄДІ                           | оля системи:<br>PПОУ/IПН*<br>вище*<br>PПОУ підлриємства*    |                                                                                      |  |  |  |
| сд)<br>Ім'я<br>Прі:<br>€ДІ                               | РПОУ/ІПН*<br>•<br>•<br>•<br>•ПОУ підлриємства*              |                                                                                      |  |  |  |
| ім'я<br>Прі:<br>ЄДІ<br>І                                 | еище <sup>х</sup><br>РПОУ підприємства"                     |                                                                                      |  |  |  |
| Прі:<br>ЄДІ<br>І                                         | вище <sup>»</sup><br>РПОУ підлриємства"                     |                                                                                      |  |  |  |
| едµ<br>🗹                                                 | РПОУ підприємства"                                          |                                                                                      |  |  |  |
|                                                          |                                                             | ЄДРПОУ підприємства"                                                                 |  |  |  |
|                                                          | То батькові                                                 |                                                                                      |  |  |  |
|                                                          | ПІБ латинськими літерами                                    |                                                                                      |  |  |  |
|                                                          | Резидент                                                    |                                                                                      |  |  |  |
|                                                          | Стать                                                       |                                                                                      |  |  |  |
|                                                          | юмер телефону                                               |                                                                                      |  |  |  |
|                                                          | Тип посвідчення особи                                       |                                                                                      |  |  |  |
|                                                          | Серія паспорту                                              |                                                                                      |  |  |  |
|                                                          |                                                             | Стать<br>Номер телефону<br>Тип посвідчення особи<br>Серія паспорту<br>Номер паспорту |  |  |  |

Рис. 2 Сторінка «Зарплатні проєкти > Імпорт співробітників > Налаштування імпорту»

Другий крок імпорту довідника співробітників – зіставлення полів файлу користувача з полями системи. Перетягуючи блоки з назвами полів файлу, розташуйте їх навпроти необхідних полів системи.

За допомогою спадного списку «Шаблон полів» можна налаштувати відповідність полів автоматично на основі наявних шаблонів імпорту співробітників.

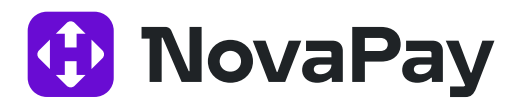

Усі налаштування можна зберегти в шаблон для імпорту співробітників. Для цього в нижній частині сторінки вкажіть у полі «Зберегти шаблон» назву шаблону і натисніть кнопку <**Зберегти**>.

Щоб повернутися на сторінку вибору файлу, натисніть кнопку < Назад>.

Щоб продовжити імпорт, натисніть кнопку <Далі> і перейдіть до наступного кроку.

| Назва поля | Тип        | Опис                        |  |
|------------|------------|-----------------------------|--|
| INN        | NUMERIC 10 | Унікальний податковий номер |  |
| SNAME      | CHARACTER  | Прізвище                    |  |
| FNAME      | CHARACTER  | lm'a                        |  |
| MNAME      | CHARACTER  | По батькові                 |  |
| TreatyCode | CHARACTER  | № 3П договору               |  |
| IBAN       | CHARACTER  | Рахунок IBAN                |  |
| COMPINN    | CHARACTER  | ЄДРПОУ підприємства         |  |

Таблиця 4. Опис полів імпорту файлу довідника співробітників

#### 2.2.3 Вибір записів для імпорту (третій крок імпорту)

Щоб повернутися на другий крок імпорту і змінити налаштування зіставлення полів, натисніть кнопку <**Назад**>.

Щоб обрати інший файл для імпорту, натисніть кнопку <Інший файл>.

На цьому етапі відбувається контроль помилок імпорту. За їхньої наявності, опис помилок додасться в поле «Коментар».

Після перевірки оберіть необхідні записи за допомогою встановлення прапорців і натисніть кнопку <**Імпортувати**>.

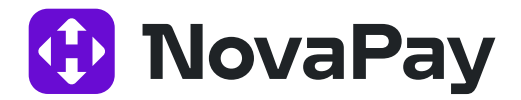

### 2.2.4 Підсумкова сторінка імпорту

Якщо під час імпорту не було виявлено критичних помилок, відкриється підсумкова сторінка.

Кнопка <**Завантажити ще**> поверне вас на крок вибору файлу для імпорту (перший крок імпорту).

#### 2.2.5 Шаблони імпорту співробітників

У розділі меню **Зарплатні проєкти → Довідник співробітників** – кнопка <**Імпорт**> на панелі дій – натисність на «Всі шаблони».

За замовчуванням відкриється сторінка з переліком шаблонів усіх можливих об'єктів. Щоб переглянути шаблони імпорту саме співробітників, у панелі **Фільтр** у полі «Об'єкт» оберіть значення «Співробітники» й натисніть кнопку **Застосувати**>.

Завдяки панелі Фільтр можна знайти необхідний шаблон за назвою.

За необхідності, можна видалити наявний шаблон, натиснувши на піктограму ⊘

| Фільтр               |               |        |                     |   |
|----------------------|---------------|--------|---------------------|---|
| Назва                |               | Об'єкт | Співробітники       | • |
| ЗАСТОСУВАТИ ОЧИСТИТИ |               |        | Всі<br>Платежі      |   |
| H 4 1 F H 10 T       |               |        | Зарадатні відомості | 1 |
| НАЗВА                | OE'EKT        | види   | Співробітники       |   |
| Entrelia             | Спірробітники | Kopu   | CTVRQU              | 0 |

Рис. З Налаштування фільтру сторінки «Зарплатні проєкти> Шаблони імпорту» для перегляду переліку шаблонів імпорту списку співробітників